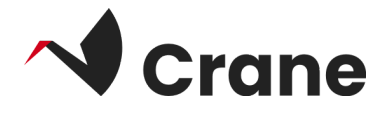

## Informal Caregiver

# Användarhandbok

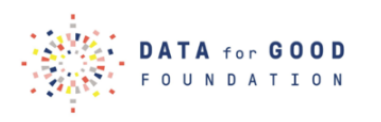

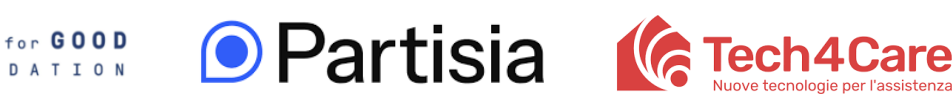

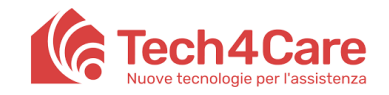

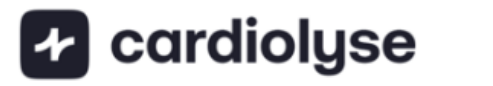

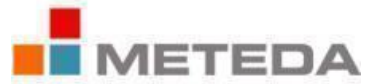

| Vad är "Caregiver"?                | 2 |
|------------------------------------|---|
| Logga in som förstagångsanvändare  | 3 |
| Få tillgång till anhörigdata       | 5 |
| <u>Utforska din profil</u>         | 6 |
| Länk till DfG:s webbplats för stöd | 7 |
| Kontakt för support                | 8 |

## Vad är "Caregiver"?

Webbappen Caregiver ger anhöriga till DfG Personal-användare möjlighet att bli vårdgivare och få tillgång till personliga hälsodata för personer som de vårdar. Detta gör det möjligt för anhöriga att hålla sig informerade om deras närståendes välbefinnande och delta i deras vård.

#### Logga in som förstagångsanvändare

- 1. Öppna följande länk från din telefon för att komma åt Caregivers webbapp: <u>https://informal-caregiver.platform.demo1.partisia.com/</u>.
- 2. Skapa ett konto. Som en del av registreringsprocessen måste du ange en e-postadress, förnamn och efternamn, födelsedatum, land och du måste också välja ett lösenord som du själv väljer. För att skapa ett konto måste du också acceptera medlemsavtalet. Du kan klicka på länken för att läsa mer, där du också kan läsa om vår integritetspolicy.
- Observera att du också kan välja vilket språk du vill att appen ska använda genom att klicka på flaggknappen högst upp.

När du har skapat ditt konto och loggat in kommer två sidor att vara tillgängliga för dig: **Personer** och **Profil**, som finns i menyn längst ner på skärmen.

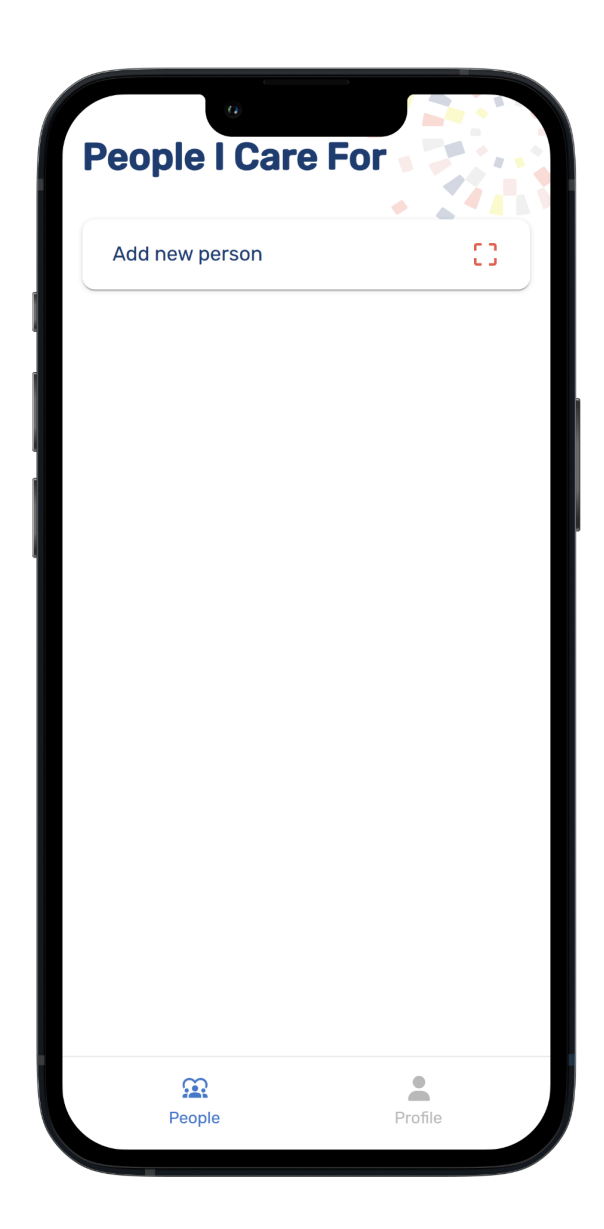

## Utforska sidan Personer

På sidan Personer visas en lista över dina anslutna släktingar. Om du vill lägga till en ny släkting trycker du på knappen "Lägg till ny person" längst upp på sidan.

#### Ansluta en släkting

- a. Tryck på knappen "Lägg till ny person".
- b. Skanna QR-koden på din släktings DfG Personal.
  - i. QR-koden kommer att visas genom att trycka på knappen "Dela" på sidan Mina uppgifter i DfG Personal:

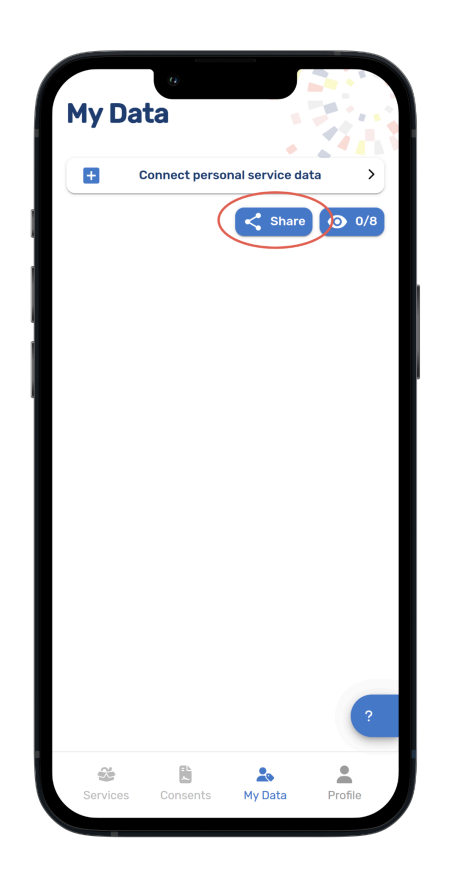

- c. En begäran om samtycke till datadelning kommer att skickas till dem.
- d. När din släkting har gett sitt samtycke kommer han eller hon att visas i din översikt på sidan Personer.
- e. Som medborgare kan du återkalla ditt samtycke till att dela dina uppgifter när som helst

| Add new person | 0 |        | < Share my data       | ×                        |
|----------------|---|--------|-----------------------|--------------------------|
| Jane Doe       | > |        | Be aware of data with | who you are sharing your |
| Klara Lara     | > | ><br>> |                       |                          |
| Oliver Per     | > |        |                       |                          |
| <u> </u>       | • |        | <u>.</u>              | to My Data ba            |

## Få tillgång till uppgifter om en släkting

Om du vill visa en släktings dataöversikt trycker du på släktingens namn i listan. Använd ögonikonen för att dölja specifika datapunkter.

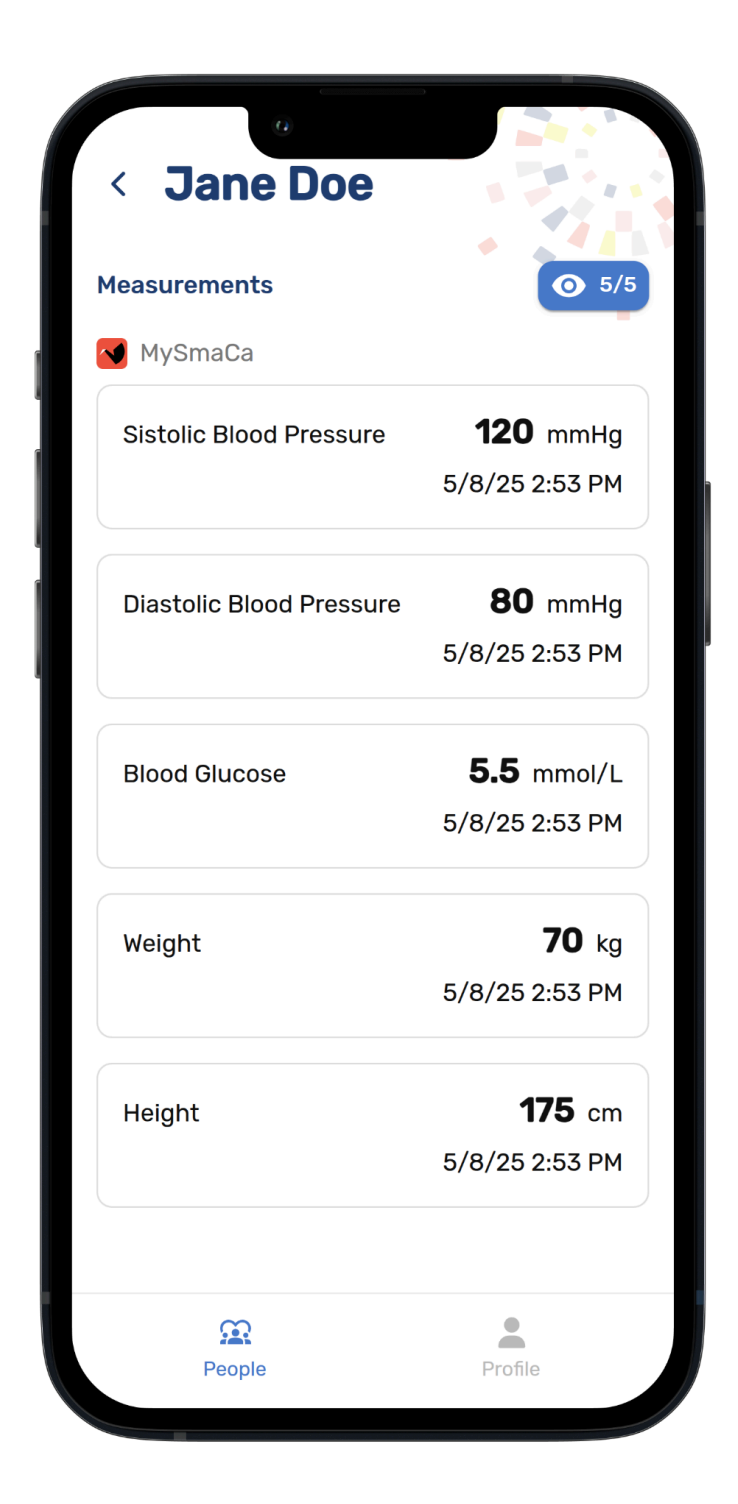

## Utforska sidan Profil

På sidan Profil kan du redigera dina kontoinställningar och logga ut från Caregiver-appen.

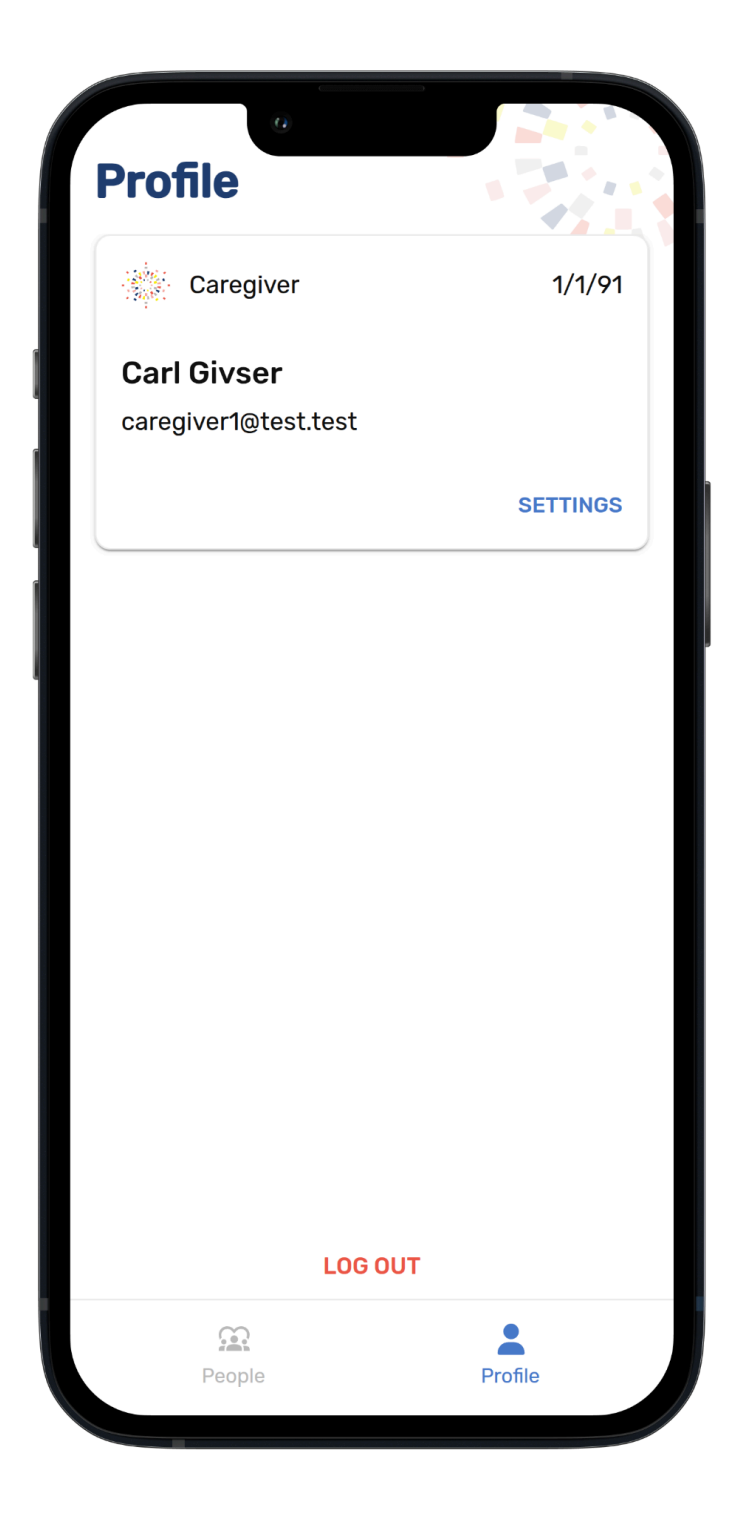

## Länk till DfG:s supportwebbplats

Du kan alltid ta en titt på resurserna från CRANE som laddas upp till Data for Good's webbplats.

Länk till din webbplats med din testguide och support https://dataforgoodfoundation.org/sv/crane/support/

## Kontakta oss för support

#### Kontakta oss för support

Hittade inte lösningen på ditt problem på supportsidan

Välj önskad metod för att nå ut till vår supportpersonal

#### Mauro Catena, Tech4Care

- E-mail: m.catena@tech4care.it
- Mobilephone: +39 0715906501
- Whatsapp: +39 349 460 8078

#### Christel Friis Conrad, DfG

- E-mail: cfc@dfgfoundation.com
- Mobilephone: +45 31336191
- Whatsapp: +45 31336191